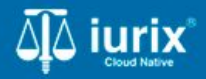

**Tutoriales - Módulo Expedientes** 

# **Recibir expedientes**

## **Recibir expedientes**

#### Introducción

Este tutorial te guiará a través del proceso de recepción de expedientes en lurix Cloud.

Cuando una dependencia u organismo realiza un pase con tu dependencia de destino, entonces el expediente se listará en la bandeja Pendientes. Para ingresarlo a la dependencia y continuar con el trámite debes recibirlo.

#### Objetivo

• Recibir expedientes en la dependencia.

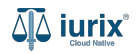

Selecciona la opción Expedientes del menú superior para acceder al listado de expedientes.

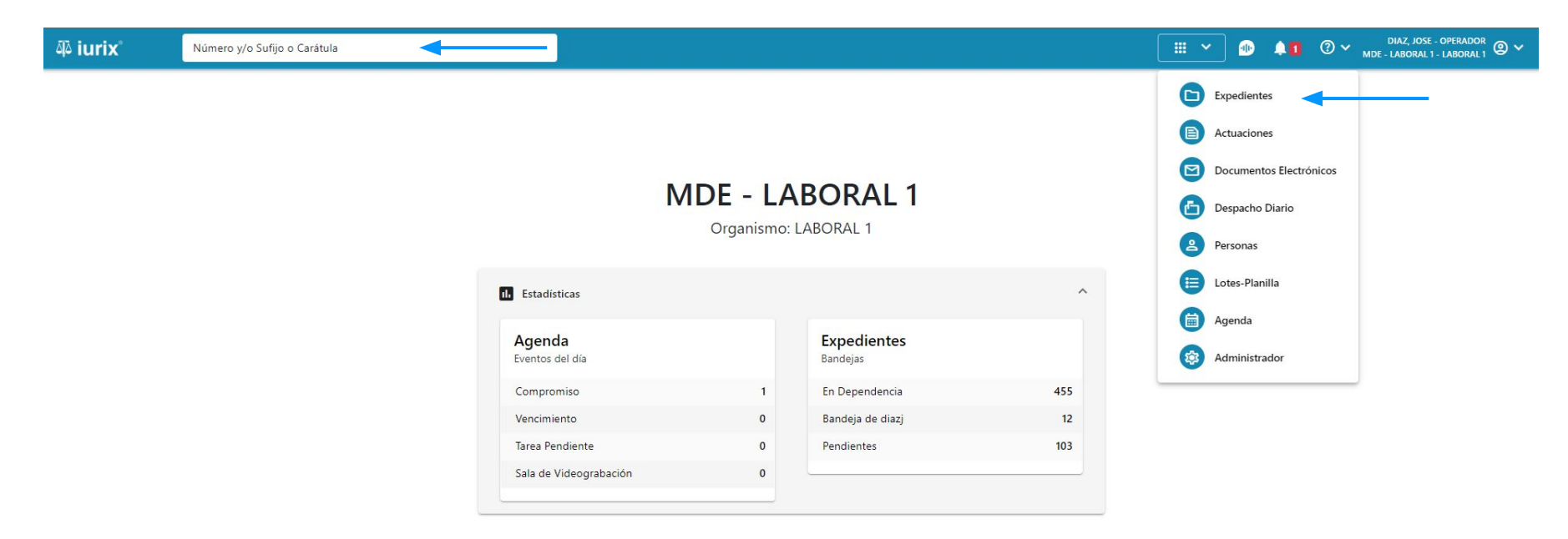

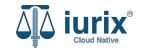

Selecciona la bandeja **Pendientes**.

| āٍ۵ iu               | rix°       | Número y/         | 'o Sufijo o Cara | átula                                                                        |                                            |                 | 🗅 Expedientes 🗸 |                | <b>41</b>  | ⑦ ∽ DIAZ<br>MDE - LAB | , Jose - Operador<br>Dral 1 - Laboral 1 | ° •   |
|----------------------|------------|-------------------|------------------|------------------------------------------------------------------------------|--------------------------------------------|-----------------|-----------------|----------------|------------|-----------------------|-----------------------------------------|-------|
| labora<br><b>Exp</b> | ediente:   | s de MES          | A DE EN          | <b>TRADAS</b> - Pendientes                                                   |                                            |                 |                 |                |            |                       | + Cre                                   | ear 🔻 |
| Pend                 | ientes     |                   | npo: 10dos       | •                                                                            |                                            |                 |                 |                |            | Seleccion             | ar columnas                             | •     |
| Ø F                  | Acciones 🗸 | $\phi$ Actualizar |                  |                                                                              |                                            |                 |                 |                |            |                       |                                         |       |
|                      | Тіро       | Número            | Sufijo           | Carátula                                                                     | Origen                                     | Último movimier | nto Fecha       | pase           | Fojas      | Cuerpos               | C/Hab                                   |       |
|                      | EXP        | 3455002           | 22               | Expediente Principal Incidente Reservado<br>OCHOA ALBERTITO C/ TORRES ADRIAN | MDE - LABORAL 1 - San Luis - LABORAL 1     | PASEIN          | 9/1/2           | 024, 11:01:22  | 1          | 1                     | No                                      |       |
|                      | EXP        | 3454930           | 20               | SOSA JORGE S/ COMUNICACION                                                   | MGU - MESA - San Luis - MGU                | SORTEO          | 3/6/2           | 020, 04:42:54  | 1          | 1                     | No                                      |       |
| -                    | EXP        | 3453846           | 13               | GARCIA AGUSTIN VS OCHOA ALBERTITO<br>y BLASINA ALEJANDRA-Balance             | MDE - LABORAL 1 - San Luis - LABORAL 1     | SAL             | 25/2/           | 2013, 01:46:33 | 1          | 1                     | No                                      |       |
|                      | EXP        | 3453847           | 13               | GARCIA AGUSTIN VS y -Balance Municipa                                        | I MDE - LABORAL 1 - San Luis - LABORAL 1   | SAL             | 25/2/           | 2013, 10:51:08 | 1          | 1                     | No                                      |       |
|                      | EXP        | 3453828           | 12               | demandado aaa C/ demandado aaa S/<br>Balance Municipal                       | MDE - LABORAL 1 - San Luis - LABORAL 1     | SAL             | 27/12           | /2012, 09:00:0 | 0 1        | 1                     | No                                      |       |
|                      | INR        | 74868             | 9                | TL AREA EDUCACION PRIVADA ELEVA<br>RENDICION DE CUENTAS DE LA O.P.N°         | MDE - LABORAL 1 - San Luis - LABORAL 1     | PASEIN          | 3/12/           | 2012, 07:29:00 | 11         | 1                     | No                                      |       |
|                      | INR        | 74839             | 9                | TL AREA EDUCACION PRIVADA ELEVA<br>RENDICION DE CUENTAS DE LA O.P.N°         | MDE - LABORAL 1 - San Luis - LABORAL 1     | CAMRAD          | 23/11           | /2012, 07:01:0 | 09         | 1                     | No                                      |       |
|                      | INR        | 77140             | 9                | TREA DE ESCUELAS PRIVADAS ELEVA<br>RENDICION DE CUENTAS DE LA ORDEN          | MDE - LABORAL 1 - San Luis - LABORAL 1     | CAMRAD          | 20/11           | /2012, 09:12:0 | 0 12       | 1                     | No                                      |       |
|                      | EXP        | 123456            | 15               | OCHOA ALBERTITO VS Y OTROS y -<br>Balance Municipal                          | MDE - CAM.CIVIL 2 - San Luis - CAM.CIVIL 2 | CAMRAD          | 4/10/           | 2012, 10:41:00 | 1          | 1                     | No                                      |       |
|                      | ESE        | 29                | 9                | TUPERIOR TRIBUNAL DE JUSTICIA<br>REMITE OFICIO Nº 529 AUTOS                  | MDE - LABORAL 1 - San Luis - LABORAL 1     | SALIDA          | 3/10/           | 2012, 10:42:00 | 1          | 1                     | No                                      |       |
|                      | INR        | 77143             | Q                | TREA DE ESCUELAS PRIVADAS ELEVA                                              | MDE - LABORAL 1 - San Luis - LABORAL 1     | ςδιίδα          | 3/10/           | 2012 10.39.00  | 8          | 1                     | No                                      |       |
|                      |            |                   |                  |                                                                              |                                            |                 |                 |                | Página: 10 | 0 🔻 1 - 89            | de 89 🔨                                 | >     |

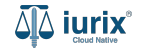

Tilda los expedientes que deseas recibir y luego haz clic en Acciones - Recibir o Acciones - Aceptar.

| ه¢ iurix°               | Número y,  | /o Sufijo o Ca | irátula                                                                      |                                            |                   | 🗅 Expedientes 🗸 🐠 🕽  | 1     | ⑦ ∽ DIAZ,<br>MDE - LABO | JOSE - OPERADOR<br>IRAL 1 - LABORAL 1 | <b>@</b> ~ |
|-------------------------|------------|----------------|------------------------------------------------------------------------------|--------------------------------------------|-------------------|----------------------|-------|-------------------------|---------------------------------------|------------|
| LABORAL 1 / MDE - LABOR | de MES     | A DE EN        | ITRADAS - Pendientes                                                         |                                            |                   |                      |       |                         | 🕂 Crea                                | ar 🕶       |
| Pendientes              | •          | Tipo: Todos    | •                                                                            |                                            |                   |                      |       | Selecciona              | r columnas                            |            |
| 🔗 Acciones 🗸 🦿          | Actualizar | 3 selecciona   | ados                                                                         |                                            |                   |                      |       |                         |                                       |            |
| Recibir                 | Número     | Sufijo         | Carátula                                                                     | Origen                                     | Último movimiento | Fecha pase           | Fojas | Cuerpos                 | C/Hab                                 |            |
| Exportar a Excel        | 3455002    | 22             | Expediente Principal Incidente Reservado<br>OCHOA ALBERTITO C/ TORRES ADRIAN | MDE - LABORAL 1 - San Luis - LABORAL 1     | PASEIN            | 9/1/2024, 11:01:22   | 1     | 1                       | No                                    |            |
| EXP                     | 3454930    | 20             | SOSA JORGE S/ COMUNICACION                                                   | MGU - MESA - San Luis - MGU                | SORTEO            | 3/6/2020, 04:42:54   | 1     | 1                       | No                                    |            |
| EXP                     | 3453846    | 13             | GARCIA AGUSTIN VS OCHOA ALBERTITO<br>y BLASINA ALEJANDRA-Balance             | MDE - LABORAL 1 - San Luis - LABORAL 1     | SAL               | 25/2/2013, 01:46:33  | 1     | 1                       | No                                    |            |
| EXP                     | 3453847    | 13             | GARCIA AGUSTIN VS y -Balance Municipa                                        | MDE - LABORAL 1 - San Luis - LABORAL 1     | SAL               | 25/2/2013, 10:51:08  | 1     | 1                       | No                                    |            |
| □ EXP                   | 3453828    | 12             | demandado aaa C/ demandado aaa S/<br>Balance Municipal                       | MDE - LABORAL 1 - San Luis - LABORAL 1     | SAL               | 27/12/2012, 09:00:00 | 1     | 1                       | No                                    |            |
| INR INR                 | 74868      | 9              | TL AREA EDUCACION PRIVADA ELEVA<br>RENDICION DE CUENTAS DE LA O.P.N°         | MDE - LABORAL 1 - San Luis - LABORAL 1     | PASEIN            | 3/12/2012, 07:29:00  | 11    | 1                       | No                                    |            |
| □ INR                   | 74839      | 9              | TL AREA EDUCACION PRIVADA ELEVA<br>RENDICION DE CUENTAS DE LA O.P.N°         | MDE - LABORAL 1 - San Luis - LABORAL 1     | CAMRAD            | 23/11/2012, 07:01:00 | 9     | 1                       | No                                    |            |
| □ INR                   | 77140      | 9              | TREA DE ESCUELAS PRIVADAS ELEVA<br>RENDICION DE CUENTAS DE LA ORDEN          | MDE - LABORAL 1 - San Luis - LABORAL 1     | CAMRAD            | 20/11/2012, 09:12:00 | 12    | 1                       | No                                    |            |
| EXP                     | 123456     | 15             | OCHOA ALBERTITO VS Y OTROS y -<br>Balance Municipal                          | MDE - CAM.CIVIL 2 - San Luis - CAM.CIVIL 2 | CAMRAD            | 4/10/2012, 10:41:00  | 1     | 1                       | No                                    |            |
| ESE                     | 29         | 9              | TUPERIOR TRIBUNAL DE JUSTICIA<br>REMITE OFICIO N° 529 AUTOS                  | MDE - LABORAL 1 - San Luis - LABORAL 1     | SALIDA            | 3/10/2012, 10:42:00  | 1     | 1                       | No                                    |            |
|                         | 77143      | q              | TREA DE ESCUELAS PRIVADAS ELEVA                                              | MDF - LARORAL 1 - San Luis - LARORAL 1     | ςδιίδο            | 3/10/2012 10:39:00   | R     | 1                       | No                                    |            |

Página: 100 🔻 1 - 89 de 89 🔇 🔪

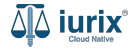

Si el expediente no está vinculado a una secretaría, ingresa la secretaría que corresponda.

| ۵۵ iurix° | Número y/o Sufij | Número y/o Sufijo o Carátula |                                                                              |                                        |           | × 🐠 斗 🚺             | O V DIAZ, JOSE - OPERAL<br>MDE - LABORAL 1 - LABOR | DOR<br>AL1 🕲 🗸 |
|-----------|------------------|------------------------------|------------------------------------------------------------------------------|----------------------------------------|-----------|---------------------|----------------------------------------------------|----------------|
| ← RECIBIR | EXPEDIENTES      |                              |                                                                              |                                        |           |                     |                                                    |                |
| Тіро      | Número           | Sufijo                       | Expediente                                                                   | Origen                                 | Tipo pase | Fecha               | Secretaría                                         |                |
| EXP       | 3455002          | 22                           | Expediente Principal Incidente Reservado<br>OCHOA ALBERTITO C/ TORRES ADRIAN | MDE - LABORAL 1 - San Luis - LABORAL 1 | PASEIN    | 9/1/2024, 11:01:22  |                                                    | ×              |
| EXP       | 3454930          | 20                           | SOSA JORGE S/ COMUNICACION                                                   | MGU - MESA - San Luis - MGU            | SORTEO    | 3/6/2020, 04:42:54  | Secretaría                                         | ×              |
| INR       | 74868            | 9                            | TL AREA EDUCACION PRIVADA ELEVA<br>RENDICION DE CUENTAS DE LA O.P.N°         | MDE - LABORAL 1 - San Luis - LABORAL 1 | PASEIN    | 3/12/2012, 07:29:00 | Secretaría 👻                                       | ×              |

Cancelar Recibir expedientes

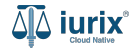

INR

74868

9

Si haz seleccionado un expediente por error, haz clic en el botón 👿 para cancelar su recepción.

TL AREA EDUCACION PRIVADA ELEVA

**RENDICION DE CUENTAS DE LA O.P.Nº...** 

| ًا <b>iurix</b> ° | Número y/o Sufijo o Carátula |        |                                                                              |                                        | Expedientes Y | / 🐠 斗 🚺                           | O V DIAZ, JOSE - OF<br>MDE - LABORAL 1 - LA | ABORAL 1 |
|-------------------|------------------------------|--------|------------------------------------------------------------------------------|----------------------------------------|---------------|-----------------------------------|---------------------------------------------|----------|
| ← RECIBIR E       | XPEDIENTES                   |        |                                                                              |                                        |               |                                   |                                             |          |
| Тіро              | Número                       | Sufijo | Expediente                                                                   | Origen                                 | Tipo pase     | Fecha                             | Secretaría                                  |          |
| EXP               | 3455002                      | 22     | Expediente Principal Incidente Reservado<br>OCHOA ALBERTITO C/ TORRES ADRIAN | MDE - LABORAL 1 - San Luis - LABORAL 1 | PASEIN        | 9/1/2024, 11:01:22                |                                             |          |
| EXP               | 3454930                      | 20     | SOSA JORGE S/ COMUNICACION                                                   | MGU - MESA - San Luis - MGU            | SORTEO        | 3/6/2020, 04:42 <mark>:5</mark> 4 | Secretaría                                  | *        |

MDE - LABORAL 1 - San Luis - LABORAL 1

PASEIN

Cancelar Recibir expedientes

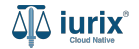

Secretaría

3/12/2012, 07:29:00

× 🗵

Por último, para recibir los expedientes, haz clic en Recibir expedientes.

مَلِّهُ iurix°

Número y/o Sufijo o Carátula

🗅 Expedientes 🗸 🔄

🕪 🜲 🕐 VIAZ, JOSE - OPERADOR 🖉 🗸

#### ← RECIBIR EXPEDIENTES

| Тіро | Número  | Sufijo | Expediente                                                                   | Origen                                 | Tipo pase | Fecha               | Secretaría         |   |   |
|------|---------|--------|------------------------------------------------------------------------------|----------------------------------------|-----------|---------------------|--------------------|---|---|
| EXP  | 3455002 | 22     | Expediente Principal Incidente Reservado<br>OCHOA ALBERTITO C/ TORRES ADRIAN | MDE - LABORAL 1 - San Luis - LABORAL 1 | PASEIN    | 9/1/2024, 11:01:22  |                    |   | × |
| EXP  | 3454930 | 20     | SOSA JORGE S/ COMUNICACION                                                   | MGU - MESA - San Luis - MGU            | SORTEO    | 3/6/2020, 04:42:54  | Secretaria 0 - La1 | * | X |
| INR  | 74868   | 9      | TL AREA EDUCACION PRIVADA ELEVA<br>RENDICION DE CUENTAS DE LA O.P.N°         | MDE - LABORAL 1 - San Luis - LABORAL 1 | PASEIN    | 3/12/2012, 07:29:00 | Secretaria 0 - La1 | * | X |

Cancelar Recibir expedientes

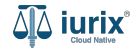

Se presentará un mensaje solicitando confirmación para recibir los expedientes seleccionados. **Confirma** la operación para continuar.

| ۵۵ iurix°   | Número y/o Sufijo o Carátula |        |                                                                              |                                        | Expedientes | × 🗈 🖡               | ⑦ ∽ DIAZ, JOSE - OPERAL<br>MDE - LABORAL 1 - LABOR | alı 🕘 🗸 |
|-------------|------------------------------|--------|------------------------------------------------------------------------------|----------------------------------------|-------------|---------------------|----------------------------------------------------|---------|
| ← RECIBIR E | XPEDIENTES                   |        |                                                                              |                                        |             |                     |                                                    |         |
| Тіро        | Número                       | Sufijo | Expediente                                                                   | Origen                                 | Tipo pase   | Fecha               | Secretaría                                         |         |
| EXP         | 3455002                      | 22     | Expediente Principal Incidente Reservado<br>OCHOA ALBERTITO C/ TORRES ADRIAN | MDE - LABORAL 1 - San Luis - LABORAL 1 | PASEIN      | 9/1/2024, 11:01:22  |                                                    |         |
| EXP         | 3454930                      | 20     | SOSA JORGE S/ COMUNICACION                                                   | MGU - MESA - San Luis - MGU            | SORTEO      | 3/6/2020, 04:42:54  | Secretaria 0 - La1                                 |         |
| INR         | 74868                        | 9      | TL AREA EDUCACION PRIVADA ELEVA                                              |                                        |             | 3/12/2012, 07:29:00 | Secretaria 0 - La1                                 | Ē       |
|             |                              |        | Sí                                                                           |                                        |             |                     |                                                    |         |
|             |                              |        | Cancelar                                                                     | Recibir expedientes                    |             |                     |                                                    |         |

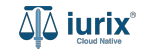

Si la recepción fue exitosa, se mostrará un mensaje de confirmación con el detalle de los expedientes recibidos. Si alguno de ellos no cumplía con las condiciones, se informará la situación para que puedas tomar las acciones necesarias.

| FECIBIR EXPEDIENTES       Tipo       Número       Sufijo       Expediente       Origen       Tipo pase       Fecha         EXP       3455002       22       Expediente Principal Incidente Reservado       MDE - LABORAL 1 - San Luis - LABORAL 1       PASEIN       9/1/2024, 11         EXP       3454930       20       Resultado       MDE - LABORAL 1 - San Luis - LABORAL 1       PASEIN       9/1/2024, 11         INR       74868       9       *       Expedientes recibidos       3/6/2020, 04         INR 74868/9       *       Exp 3455002/22       INR 74868/9       3/12/2012, 0         *       Expedientes no procesados debido a que ya fueron recibidos       EXP 3454930/20       EXP 3454930/20 | □ Expedientes ∽                                                                                                  | <sup>R</sup> ₁ ② ∽ |
|----------------------------------------------------------------------------------------------------|----------------------------------------------------------------------------------------------------|--------------------|
| Tipo       Número       Sufijo       Expediente Principal Incidente Reservado       MDE - LABORAL 1 - San Luis - LABORAL 1       PASIN       9/1/2024.11         EXP       3454930       20       Resultado       3/6/2020.04       3/6/2020.04         INR       74868       9       *       Expedientes recibidos       3/1/2/012.0       3/1/2/012.0         INR 74868/9        EXP 3455002/22         EXP 3455002/22           INR 74868/9       EXP 3454930/20       EXP 3454930/20       EXP 3454930/20       EXP 3454930/20       EXP 3454930/20       EXP 3454930/20                                                                                                    |                                                                                                    |                    |
| EXP       3455002       22       Expediente Principal Incidente Reservado       MDE - LABORAL 1 - San Luis - LABORAL 1       PASEIN       9/1/2024, 11         EXP       3454930       20       Resultado       3/6/2020, 04         INR       74868       9       *       Expedientes recibidos       3/12/2012, 0         INR 74868/9       *       Expedientes no procesados debido a que ya fueron recibidos       Texpedientes no procesados debido a que ya fueron recibidos       Texpedientes no procesados debido a que ya fueron recibidos         EXP 34554930/20       EXP 3454930/20       Ceptar       Aceptar                                                                                        | Origen Tipo pase Fecha Secretaría                                                                                |                    |
| EXP 3454930 20   INR 74868 9   INR 74868   INR 74868/9   INR 74868/9   Expedientes no procesados debido a que ya fueron recibidos   EXP 3454930/20                                                                                                    | Incipal Incidente Reservado MDE - LABORAL 1 - San Luis - LABORAL 1 PASEIN 9/1/2024, 11:01:22                     | ×                  |
| INR       74868       9       3/12/2012, 0         INR       74868       EXP 3455002/22       INR 74868/9         INR       74868/9       EXP 3454930/20         EXP 3455002/22       INR 74868/9       INR 74868/9         EXP 3454930/20       EXP 3454930/20       INR 74868/9                                                                                                    | tado 3/6/2020, 04:42:54 Secretaria 0 - La1                                                                       |                    |
| EXP 3455002/22<br>INR 74868/9<br>Expedientes no procesados debido a que ya fueron recibidos<br>EXP 3454930/20<br>Aceptar                                                                                                    | 3/12/2012, 07:29:00 Secretaria 0 - La1                                                                           |                    |
| Cancelar Recibir expedientes                                                                                                    | * 3455002/22<br>* 74868/9<br>sedientes no procesados debido a que ya fueron recibidos<br>* 3454930/20<br>Aceptar |                    |

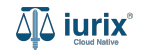

Accede a la bandeja **En Dependencia**. Al comienzo se listarán los expedientes recibidos.

| <b>آبة iur</b>  | ix°                                  | Número             | y/o Sufijo c | Carátula                                                                     |                      |                                  |                 | Expedientes          | ✓ ● ▲1 ② ✓                 | DIAZ, JO<br>MDE - LABORA | SE - OPERADOR | ~ |
|-----------------|--------------------------------------|--------------------|--------------|------------------------------------------------------------------------------|----------------------|----------------------------------|-----------------|----------------------|----------------------------|--------------------------|---------------|---|
| LABORAL<br>Expe | 1 / MDE - LAB<br>dientes<br>endencia | oral 1<br>s de MES | SA DE I      | ENTRADAS - En Depende                                                        | ncia<br>•            |                                  |                 |                      | ſ                          | Seleccionar co           | ← Crear →     |   |
| Ø Ac            | ciones 🗸                             | 🗘 Actualiza        | r            |                                                                              |                      |                                  |                 |                      |                            |                          |               |   |
|                 | Тіро                                 | Número             | Sufijo       | Carátula                                                                     | Fecha creación       | Secretaría                       | Estado          | Último pase          | Radicación actual          | Última act.              | En dep.       | L |
|                 | INR                                  | 74868              | 9            | TL AREA EDUCACION PRIVADA ELEVA<br>RENDICION DE CUENTAS DE LA O.P.N°         | 6/11/2009, 12:00:00  | Secretaria 0 - La1               | Trámite         | 3/12/2012, 07:29:00  | JUZGADO EN LO LABORAL NRO1 | 0 días                   | 0 días        | 1 |
|                 | EXP                                  | 3455002            | 22           | Expediente Principal Incidente Reservado<br>OCHOA ALBERTITO C/ TORRES ADRIAN | 30/12/2022, 09:34:39 | Secretaria 0 - La1               | Trámite         | 9/1/2024, 08:01:22   | JUZGADO EN LO LABORAL NRO1 | 165 días                 | 0 días        |   |
|                 | EXP                                  | 3455091            | 24           | CREDITO YA S.A. Y OTROS C/ PEREZ,<br>JUAN PABLO S/ COBRO DE PESOS            | 17/4/2024, 06:26:47  | Secretaria 0 - La1               | Trámite         | 12/6/2024, 01:58:49  | JUZGADO EN LO LABORAL NRO1 | 1 días                   | 58 días       |   |
|                 | EXP                                  | 74178              | 9            | TLEVA RENDICION DE CUENTAS DE                                                | 4/11/2009, 11:55:00  | Secretaria 1 - M.C.<br>Rodriguez | Рере            | 15/4/2010, 09:26:00  | JUZGADO EN LO LABORAL NRO1 | 9 días                   | 0 días        |   |
|                 | EXP                                  | 98712365           | 22           | MARTINEZ EDUARDO C/ DIAZ ANDREA S,<br>COBRO DE PESOS - LABORAL               | 12/7/2023, 10:05:12  | Secretaria 1 - Ayala             | Рере            | 28/5/2024, 06:34:38  | JUZGADO EN LO LABORAL NRO1 | 9 días                   | 287 días      |   |
|                 | EXP                                  | 3453817            | 12           | YO BERTY VS y -Balance Municipal                                             | 11/12/2012, 09:47:16 | Secretaria Dra. Corvalan         | Destrucción     | 11/12/2012, 06:49:00 | JUZGADO EN LO LABORAL NRO1 | 0 días                   | 0 días        |   |
|                 | EXP                                  | 3453815            | 12           | EX SIN PENDIENTE                                                             | 6/12/2012, 12:31:40  | Secretaria 1 - Flores<br>Dutrus  | descripción ppp | 6/12/2012, 09:41:00  | JUZGADO EN LO LABORAL NRO1 | 4208 días                | 0 días        |   |
|                 | OFI                                  | 208844             | 1            | OFICIO A COMISARIA                                                           | 13/6/2024, 07:49:05  | Secretaria 0 - La1               | Trámite         | 12/6/2024, 10:58:49  | JUZGADO EN LO LABORAL NRO1 | 0 días                   | 0 días        |   |
|                 | EXP                                  | 202                | 24           | [QA] EXPEDIENTE SECUNDARIO JOSE                                              | 9/4/2024, 09:19:58   | Secretaria 1 - Ayala             | Pepe            |                      | JUZGADO EN LO LABORAL NRO1 | 0 días                   | 0 días        |   |
|                 | MED                                  | 3453597            | 3            | Legajo de Mediacion HONGUI PEP VS Y<br>OTROS y -Cargo Provisorio             | 7/6/2024, 02:01:39   | Secretaria 0 - La1               | Trámite         |                      | JUZGADO EN LO LABORAL NRO1 | 24 días                  | 0 días        |   |
|                 | FXD                                  | 503                | 24           | IIINO TOCARIII USO EXCLUSIVO QA                                              | 28/4/2024_09/00/25   | Secretaria 1 - Avala             | Trámite         | 8/5/2024 12:37:57    | IUZGADO EN LO LABORAL NRO2 | 0 días                   | 37 días       |   |

Página: 100 🔻 1 - 100 de 465 < 📏

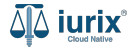

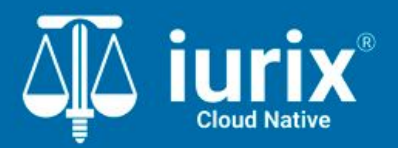

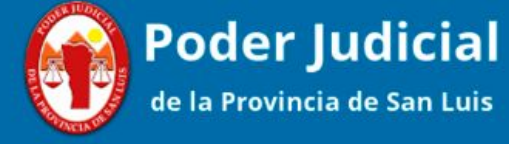

Versión 1.0.0 | Fecha 01/08/2024

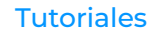